# How to File an Aflac Claim

Go to Aflac website: www.Aflac.com

Click: Log In/Register

From the drop down list click: Individuals

If you have already registered, enter your user name and password.

For new registration follow instructions on next screen.

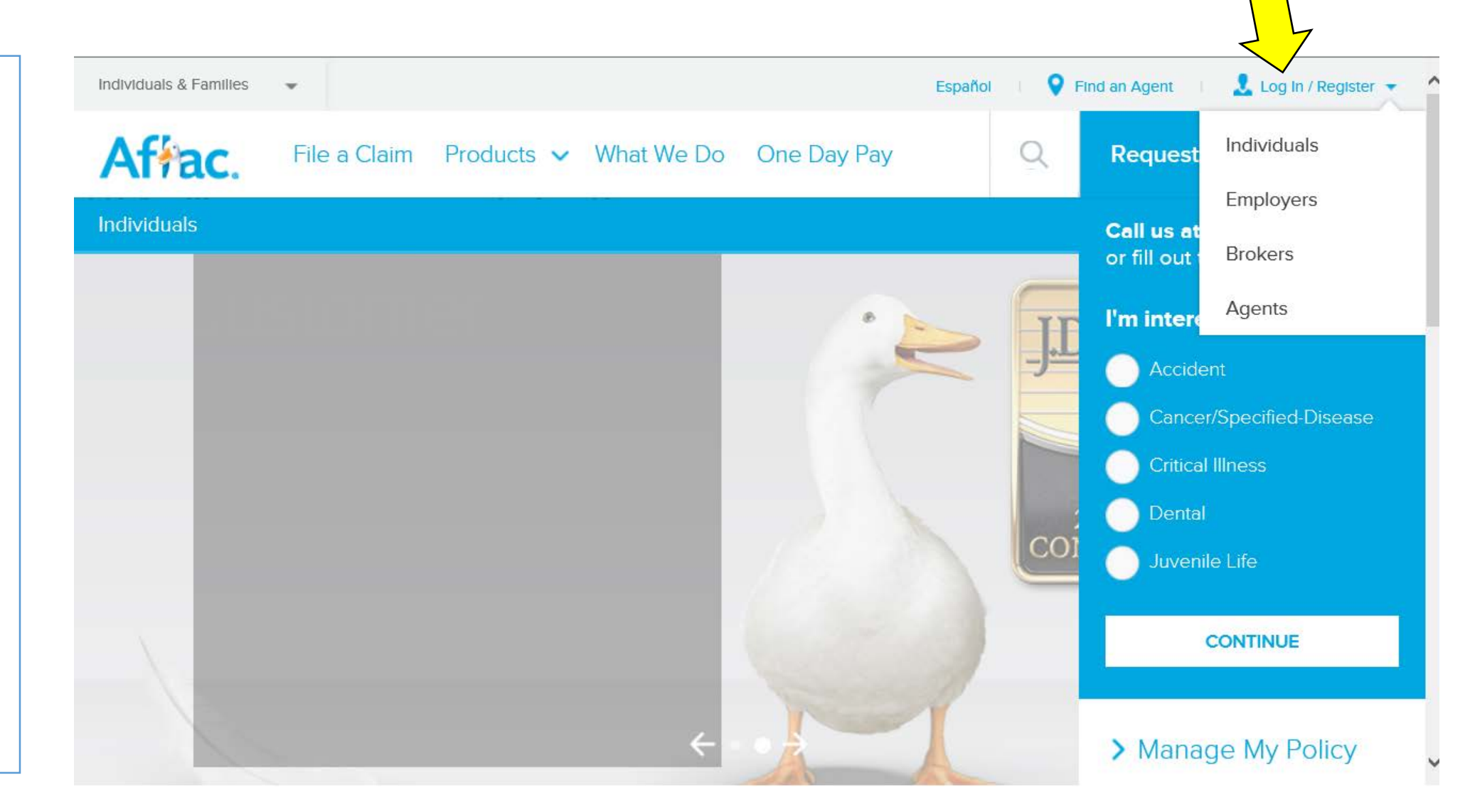

## Type in any one of your Aflac policy numbers

#### Affac.

Three ways to get your policy number.

1. Policy number is located on your policy.

2. Call Aflac at 800-992-3522 .

3. Contact Cobb
County Aflac agents
Pat Cromer at 404610-0179 or Lisa Cord
at 678-462-2929.

#### Welcome to Aflac Policyholder Services

Secure access to your policy information 24/7. Sign in or register to file your claim online, enroll in claims direct deposit, check your claim status and more.

#### Register

To register for Aflac Policyholder Services access, enter your policy number in the field below. Your policy number can be referenced on your policy document.

Policy Number

Once registered, the home page will list the policies you have.

Below the policy list is information about starting the claim process.

Most claims can be filed online and don't need a paper claim form such as Cancer, Accident, and Wellness.

Claims for short term disability require a physicians statement as well as an employer statement, so you should download and print a claim form.

In either situation, click "Start a SmartClaim".

#### Af<del>f</del>ac.

bloyholder Home Contect Us Message Center Gossery Log Out How To Read My Pr

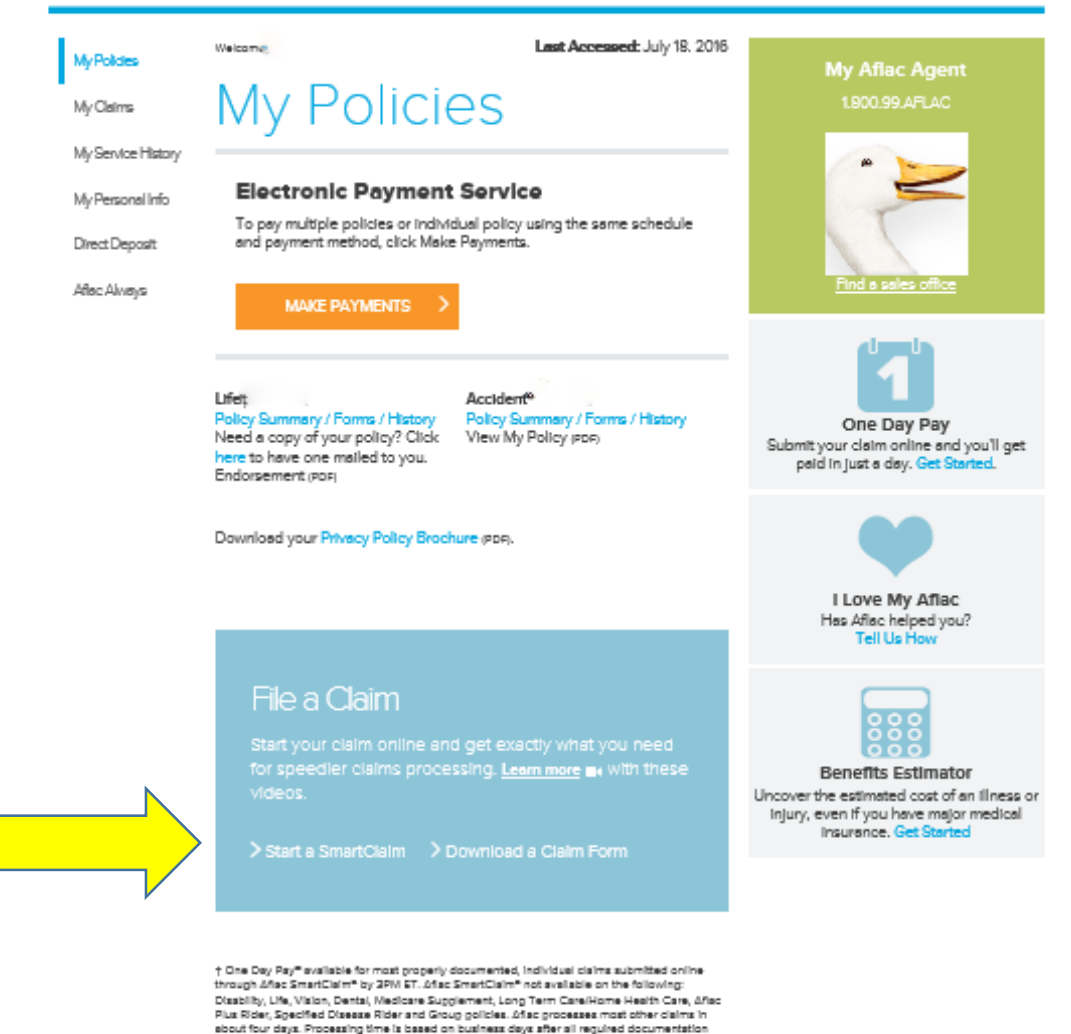

needed to render a decision is received & no further validation and/or research is required.

#### Privacy Policy LAflac New York Policyholder Narrative Summary

Individual Company Statistic, 2015.

© 2016 ∆flac incorporated

Coverage underwriten by American Family Life Assurance Company of Columbus. In New York, coverage underwriten by American Family Life Assurance Company of New York.

# Starting the Claim

There are two ways to submit claims:

- Scan and upload all required documentation directly through the claim portal. (One Day Pay) You have the option of providing banking information to receive your payment faster through direct deposit.
- 2. Fax or mail the required documentation. Direct deposit is not available for this option.

#### Affac.

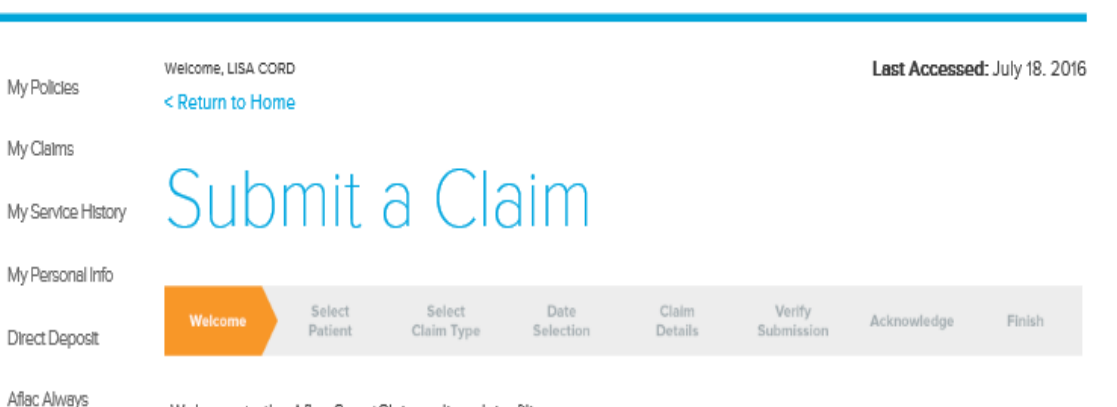

Policyholder Home Contact Us

Log Out How To Read My Policy

Message Center Glossary

Welcome to the Aflac SmartClaim online claim filing process.

#### Let's Get Started

Completing the claims process is fast and easy. To avoid delays, here's what you need to do:

- · Validate your address in the "My Personal Info" section
- . Make sure you have all the details regarding your claim available
- Answer a series of questions regarding the services
- · Select one of our fast, convenient ways to complete your claim.

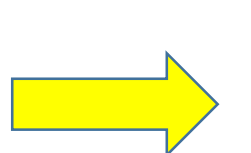

- One Day Pay<sup>SM</sup> You can submit a claim via SmartClaim, by electronically uploading all your required documentation, Monday through Friday by 3 p.m. EST. These claims will then be processed within one business day. One Day Pay<sup>SM</sup> does not apply to documentation that was mailed or faxed. Take advantage of the full speed of One Day Pay<sup>SM</sup> by signing up for direct deposit.
- Fax or Mail You can begin a claim via SmartClaim and send all your supporting documentation to finish it by Fax or mail. Your claim will get processed and paid, usually, in about four days from the time we receive your information.

Either way you choose, Aflac will review your online submission under all of your policies. That means you'll only have to submit your claim once for all your policies with us.

Okay, let's go. Just click 'Next' and you'll be on your way.

### Select the Patient

Who is the claim for?

Select the covered members name.

Click "Next"

| Alfac                   | 0                                                                                                    | Log Out How To Read          | My Policy     |
|-------------------------|----------------------------------------------------------------------------------------------------|------------------------------|---------------|
| My Policies             | Welcome.<br>< Return to Home                                                                                                    | Last Accessed:               | July 18. 201  |
| My Claims               |                                                                                                    |                              |               |
| My Service History      | Submit a Claim                                                                                                    |                              |               |
| My Personal Info        |                                                                                                    |                              |               |
| Direct Deposit          | Welcome         Select         Select         Date         Claim         Verify           Welcome         Patient         Claim Type         Selection         Details         Submission | Acknowledge                  | Finish        |
| Aflac Always            | Tell us which person covered by your policy that you are filing a claim for. You can only sel                                                                                             | ect one patient at a ti      | me.           |
|                         | <ul> <li>Richard</li> </ul>                                                                                                    |                              |               |
|                         | ○ Other                                                                                                    |                              |               |
|                         | Use Previous to return to a previous screen. If the Back button is used, any information entered may be lost and y                                                                        | ou will be redirected to the | e login page. |
|                         | CANCEL                                                                                                    |                              |               |
| rivacy Policy I Aflac I | New York Policyholder Narrative Summary                                                                                                    |                              |               |
| 2016 Aflac Incorporated | Coverage underwritten by American Family Life Assurance                                                                                                    | Company of Columbus.         |               |

#### Affac.

After selecting the patients name, a confirmation of the selected patient appears.

Verify the information and click "Next".

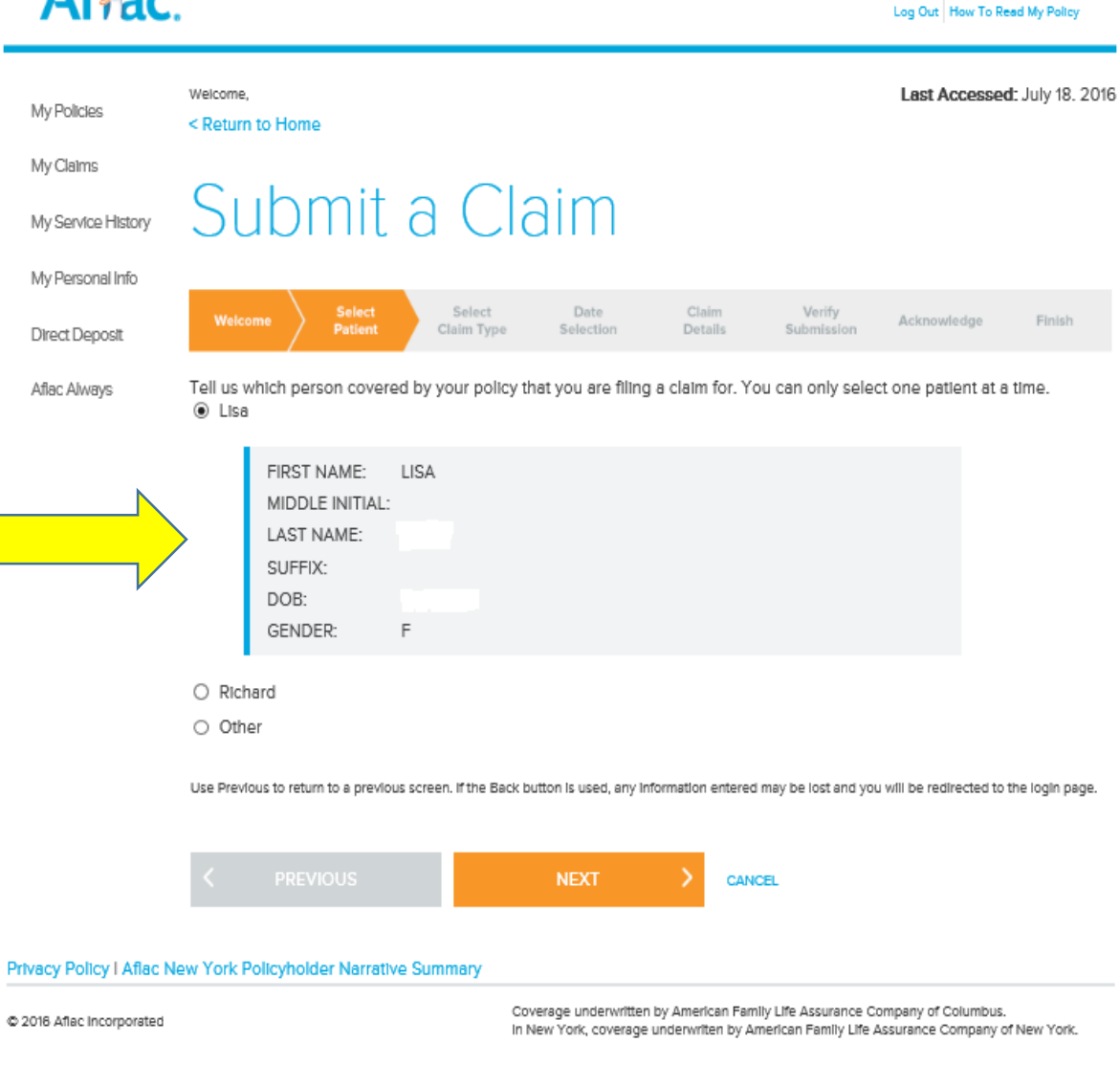

Policyholder Home | Contact Us

Message Center Glossary

# Type of Claim

Policyholder Home Contact Us

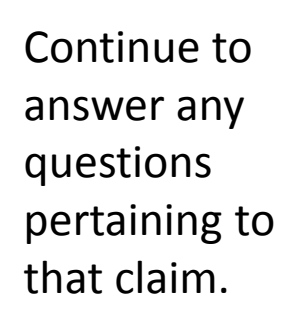

When complete click "Next".

| Af <del>f</del> ac.       | Message Center Glossary<br>Log Out How To Read My Poly                                                                                                    | a,         |
|---------------------------|----------------------------------------------------------------------------------------------------|------------|
| My Policies               | Weicome, Last Accessed: July 18<br>< Return to Home                                                                                                    | . 201      |
| My Claims                 |                                                                                                    |            |
| My Service History        | Submit a Claim                                                                                                    |            |
| My Personal Info          |                                                                                                    |            |
| Direct Deposit            | Welcome         Select<br>Patient         Select<br>Claim Type         Date<br>Selection         Claim<br>Details         Verify<br>Submission         Acknowledge         Finish | 1          |
| Aflac Always              | Select the best statement that describes why you are filing a claim.                                                                                                    |            |
|                           | An accident that happened to me or someone covered by my policy.                                                                                                    |            |
|                           | What did the accident involve?                                                                                                    |            |
|                           | <ul> <li>Routine and Preventive Care.</li> <li>My reason is not listed. Please provide me with additional claim form choices.</li> </ul>                                          |            |
|                           | Use Previous to return to a previous screen. If the Back button is used, any information entered may be lost and you will be redirected to the login p                            | age.       |
|                           | < PREVIOUS NEXT > CANCEL                                                                                                    |            |
| rivacy Policy   Aflac N   | lew York Policyholder Narrative Summary                                                                                                    |            |
| © 2016 Aflac Incorporated | Coverage underwritten by American Family Life Assurance Company of Columbus.<br>In New York, coverage underwriten by American Family Life Assurance Company of New Yori           | <i>ĸ</i> . |

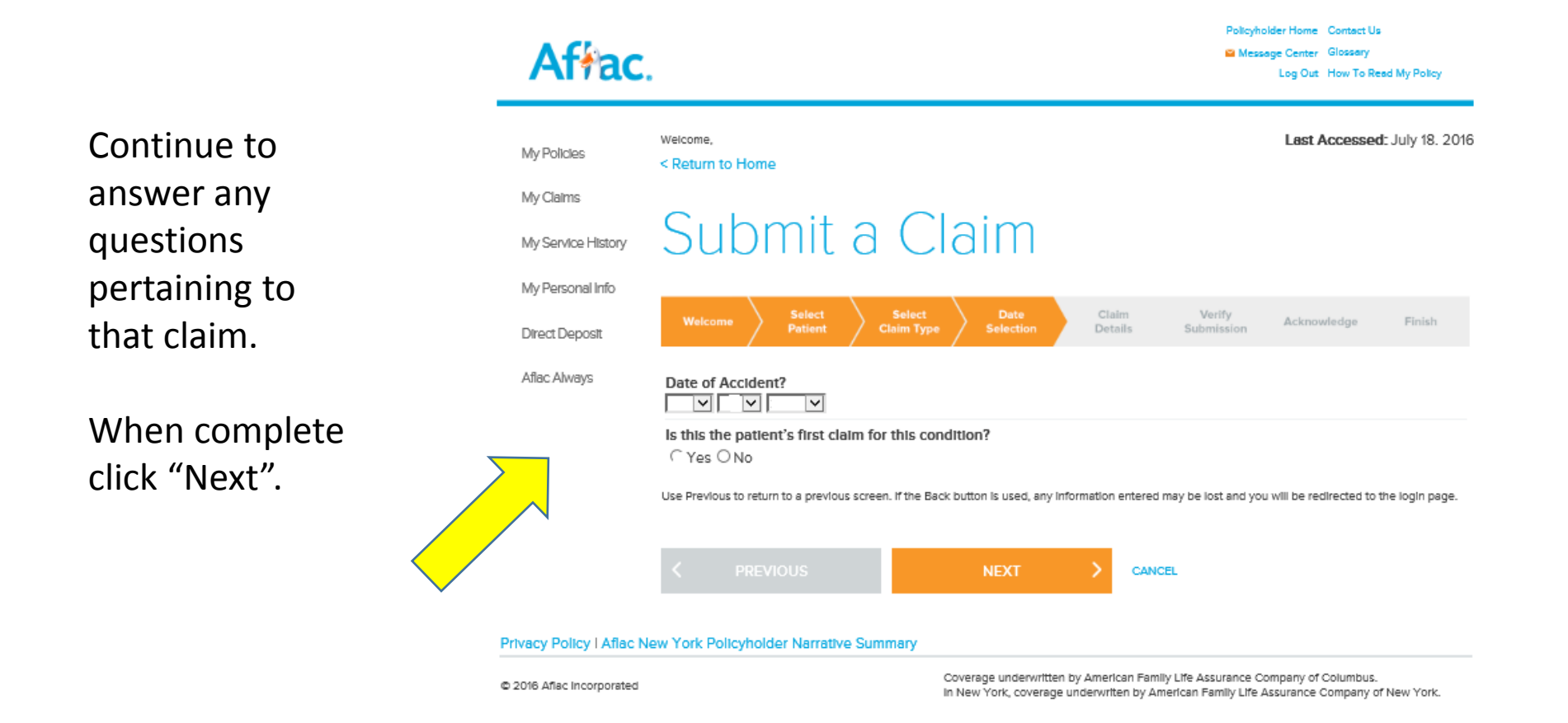

Continue to answer any questions pertaining to that claim.

When complete click "Next".

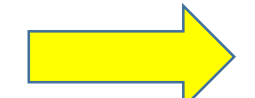

| Affac             | Message Carter     Gossary     Log Out How To Read My Policy                                                                                                    |
|-------------------|----------------------------------------------------------------------------------------------------|
| MyPolicies        | Welcome, Last Accessed: July 18, 201 < Return to Home                                                                                                    |
| My Claims         |                                                                                                    |
| MyService History | Submit a Claim                                                                                                    |
| My Personal Info  |                                                                                                    |
| DirectDeposit     | Weitzerrer         Select         Select         Date         Claim         Verify         Adv         Medape         Finish           Weitzerrer         Patient         Claim         Details         Supervision         Adv         Medape         Finish                                                                                                    |
| Aflec.Always      | Please answer the following question(s) for the service(s) that have already been rendered and a siso Juded in the<br>current claim you are filing.                                                                                                    |
|                   | What was the first date of service for this claim?         IMIC       DOV         IMIC       DOV         Was this a motor vehicle accident in which the patient was the driver?         OYes ONo         Was the accident on the job?         OYes ONo         Accident Details (include nature of accident and injuries sustained)         Spell Check         Was the patient transported to a medical facility by air or ground ambulance?         OYes ONo         Was the patient confined to a hospital for this condition?         OYes ONo         Was the patient prescribed anything to help him or her walk or move around, such as crutches, a brace, a wheelchai, or another device? |
|                   | Was surgery performed as a result of this condition?                                                                                                    |
|                   | O Yes O No                                                                                                    |
|                   | Did the patient receive physical therapy from a licensed physical therapist for an injury sustained in this accident?                                                                                                    |
|                   | O Yes O No                                                                                                    |
|                   | Did the patient require and receive any follow-up treatment from a physician for this condition?                                                                                                    |
|                   | O Yes O No<br>Use Previous to return to a previous screen. If the Back button is used, any information entered may be lost and you will be redirected to the login page.                                                                                                    |
|                   |                                                                                                    |

Privacy Policy I Aflac New York Policyholder Narrative Summary

Coverage underwritten by American Femily Ufe Assurance Company of Columbus. In New York, coverage underwriten by American Femily Ufe Assurance Company of New York.

Policyholder Home Contact Us

#### MyService History SUDIIIL d U.d.III

My Personal Info Direct Deposit Aflec Alvens Is the information below correct? If not, click the Previous button below to go back and change answers. Policyholder: Name: Lisa DOB: Patient: Name: Lise DOB: Relationship: Insured Event Information: Date of Accident? Is this the patient's first claim for this condition? What was the first date of service for this claim? Was this a motor vehicle accident in which the patient was the driver? Was the accident on the job? Accident Details (include nature of accident and injuries sustained) Was the patient transported to a medical facility by air or ground ambulance? Was the patient confined to a hospital for this condition? Was the patient confined to an intensive care unit (ICU)? Was the patient confined to a rehabilitation unit or facility? What distance was the patient required to travel to the facility where confined? Was the patient prescribed anything to help him or her walk or move around, such as crutches, a brace, a wheelchair, or another device? Was surgery performed as a result of this condition? Did the patient receive physical therapy from a licensed physical therapist for an injury sustained in this accident? Did the patient require and receive any follow-up treatment from a physician for this condition? Address Information: E-Mail: Use Previous to return to a previous screen. If the Back button is used, any information entered ma ou will be redirected to the login page.

CANCES

After completing questions about the claim, a confirmation of information screen will appear.

Review that all information is correct. If you need to change an answer click "Previous".

After verifying information is correct, click "Next".

## Acknowledgement

Read the acknowledgement statement and electronically sign the form by typing your name in the "Name" box.

Click "Accept".

| Affac                            |                                                                                                    | Policyholder Home<br>Message Carter<br>Log Cut<br>How To Read My Policy                                                                                                    |
|----------------------------------|----------------------------------------------------------------------------------------------------|----------------------------------------------------------------------------------------------------|
| My Policies                      | Welcoma,<br>< Return to Home                                                                                                    | Last Accessed: July 18. 2016                                                                                                    |
| MyClaims<br>MyService History    | Submit a Claim                                                                                                    |                                                                                                    |
| MyPersonal Info<br>DirectDeposit | Welcome Select Select Date Claim<br>Patient Claim Type Selection Details                                                                                                    | Verify<br>Submission Addressing                                                                                                    |
| Aflac Always                     | Thank you for completing these steps. You are almost finished.                                                                                                    |                                                                                                    |
|                                  | I accept and understand that in order for Affac to process my claim, I will ne . Electronically sign my claim form below . Print and . Submit all supporting documentation requested to Affac. Completion of this process does not guarantee coverage. Payment of bene documentation and in accordance with policy provisions. Any person who knowingly and with intert to defined any insurance comp insurance or statement of data containing any materially false information of information concerning any fact material thereto commits a fraudulent insur- person to critical and cold penalties. Type name as it should appear on the signature line of the claim form Name | eed to:<br>effits will be determined upon receipt of the claim<br>any or other person files an application for<br>or conceals for the purpose of mialeading,<br>ance act, which is a crime, and subjects such |
|                                  | Use Previous to return to a previous screen. If the Back button is used, any information entered                                                                                                    | I may be lost and you will be redirected to the login gage.                                                                                                    |
|                                  |                                                                                                    | C6.                                                                                                    |
| Privacy Policy   Aflac N         | ew York Policyholder Namative Summary                                                                                                    |                                                                                                    |
| C 2016 After Incorporated        | Coverage underwritian by American Fan<br>In New York, coverage underwriten by A                                                                                                    | nlly Ufe &ssurance Company of Columbus.<br>merican Family Life &ssurance Company of New York.                                                                                                    |

What types of documents are needed to file a claim?

Smartclaim will guide you on the types of documents you need based on your previous answers.

You will always need information that provides: Diagnosis and procedure codes as well as the date of service and physician or facility name and address.

Submit everything related to the claim; ambulance, hospital, surgery, Xrays, follow up visits, etc. More information is better.

## Finish

# 4-Uploading Documents • Upload .JPG or .PDF files 6MB or less • Combined file size of all files uploaded is limited to 60MB or less

• Gray scale or black and white documents are recommended to ensure documents are legible

 Do not upload any documents or images unrelated to the claim You can start the claim process before you have the documentation available.

Click "My Claims" and find your current claim. Click the claim line and follow instructions on uploading or faxing/mailing required documents.

"My Claims" will also show paid claims.

# Continuing the claim process

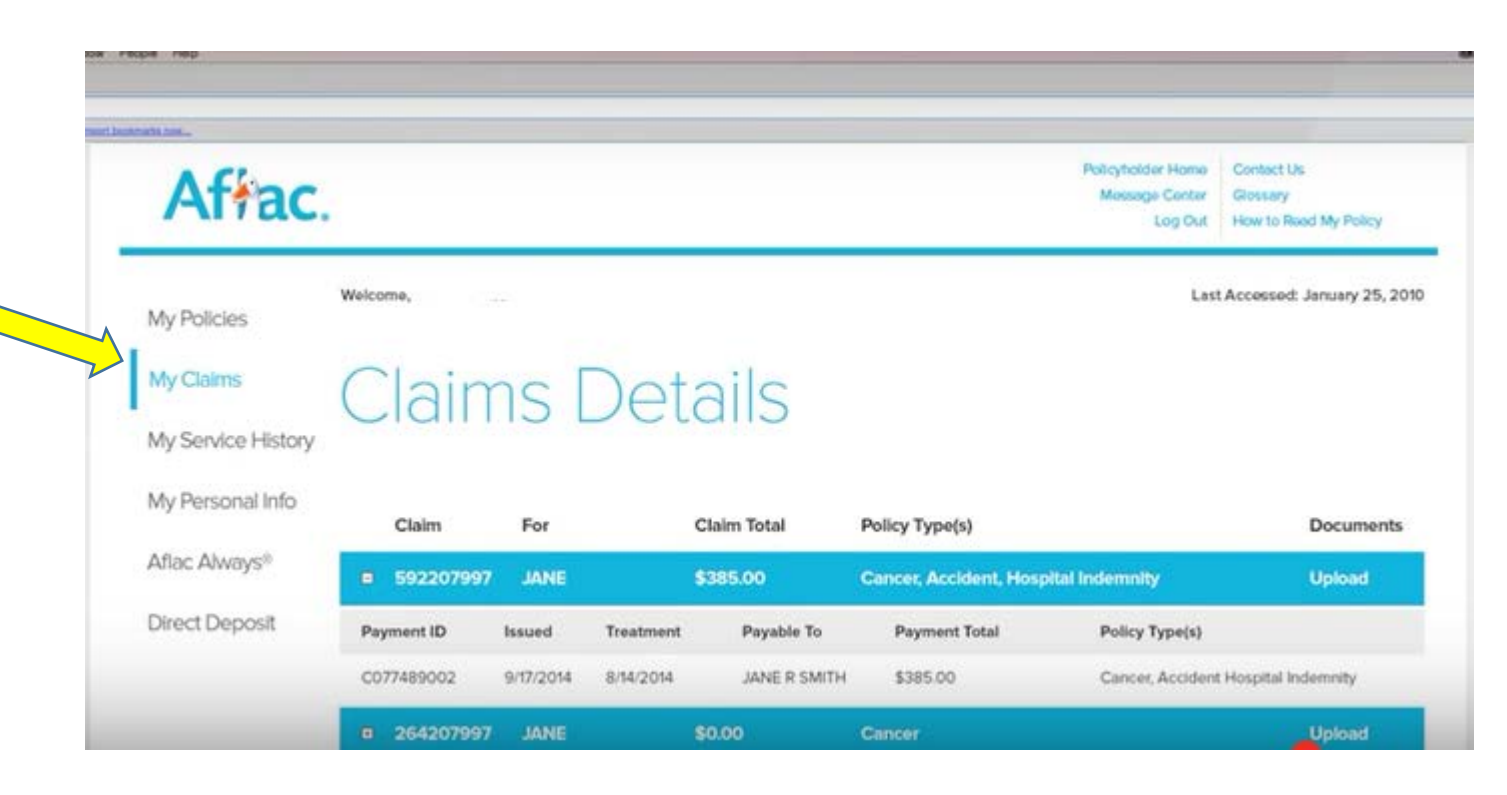

# Tracking your claim process

After logging into Aflac, click "Message Center" to view messages regarding your claim process.

If additional documentation is needed, you will be instructed as to what type(s) of information is needed.

| Affac                             |                           |                                                            | Policyhol<br>Messa       | der Home Contact Us<br>ge Center Glossery<br>og Out How to Read My Policy |
|-----------------------------------|---------------------------|------------------------------------------------------------|--------------------------|---------------------------------------------------------------------------|
| My Policies                       | Welcome,<br>< Return to I | home                                                       |                          | Last Accessed: January 25, 2010                                           |
| /ly Claims<br>/ly Service History | Me                        | essage Center                                              |                          |                                                                           |
| v Personal Info                   | lf you're h               | ave difficulty getting your messages, try these steps.     |                          | SHOW ALL >                                                                |
| flac Δlwavs®                      | Hide                      | Message Description                                        | Email Sent To            | Created On                                                                |
|                                   | 0)                        | VEW Your Aflac claim form is attached                      | jane k smith@email.com   | 9/12/2014 8:28:44 PM                                                      |
| ect Deposit                       | •                         | EW New Information about your recent Aflac claim           | Jane.k.smith@email.com   | 9/12/2014 8:28:44 PM                                                      |
|                                   | •                         | VEW New information about your recent Atlac claim          | jane k smith@email.com   | 9/12/2014 8:28:44 PM                                                      |
|                                   | • •                       | VEW New Information about your recent Atlac claim          | jane k smith@email.com   | 9/12/2014 8:28:44 PM                                                      |
|                                   | •                         | VEW Information needed to complete your recent Aflac claim | jane.k.smith@email.com   | 9/12/2014 8:28:45 PM                                                      |
|                                   | 0 1                       | VEW New Information about your recent Aflac claim          | Jane k.smith@email.com   | 9/12/2014 8:28:45 PM                                                      |
|                                   | •                         | New Information about your recent Affac claim.             | jane k smith@email.com   | 9/12/2014 8:28:45 PM                                                      |
|                                   | 0                         | PW Nasis Information, about usur ranged Aftar plain.       | iana k smithiliomail.com | 9/12/2014 8-28-45 PM                                                      |